# HOW NOT TO GET LOST IN THE UNIVERSITY LIBRARY

# Virtual Studyroom

#### WHERE TO FIND VIRTUAL STUDYROOM

1.www.uk.upjs.sk
 2.In the menu bar, select
 CATALOGUES and RESOURCES.
 Choose the first option
 CATALOGUES.
 From the menu displayed under
 the Catalogues we will find a link to
 the Virtual Studyroom.

#### **VIRTUAL STUDYROOM**

1.We can then use **the filters on the left to search:** date publisher topics tags or enter the desired **title directly into the search window.** 

#### VIRTUAL STUDYROOM

Virtual Studyroom presents <u>digitized</u> <u>documents from the UPJS University</u> <u>Library collection.</u>

It is **not necessary to login to the studyroom via the login window** on the top right.

To go to the search, **use the searching window in the midle of the page.** Click on the category and **choose UPJS** 

and then click on the magnifier icon.

2. If we cannot find the desired
title in the study room, we need to
cancel the previous filters by
which the search was previously
conducted.
3. If we still cannot find the title

in the studyroom, it means that it has not been digitised yet.

4. Digitised documents are read-

### IMPORTANT

The full content of the Virtual Studyroom is only accessible after remote access has been activated. Without remote access, titles can only be searched in the Virtual Studyroom. You will not see the full content of the book.

### only, they cannot be downloaded.

<page-header>

## **DID YOU HANDLE IT?**

More information, opening hours, news from the University Library and video tutorials can be found on our website: www.uk.upjs.sk

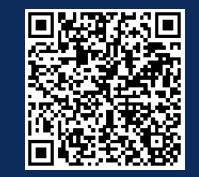

www.uk.upjs.sk

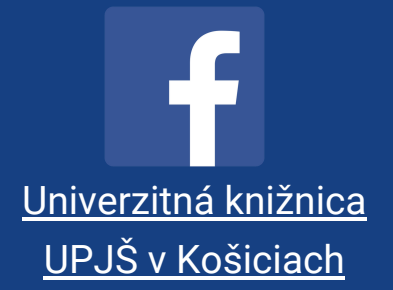

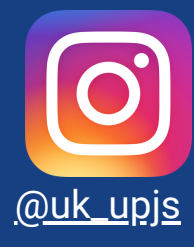